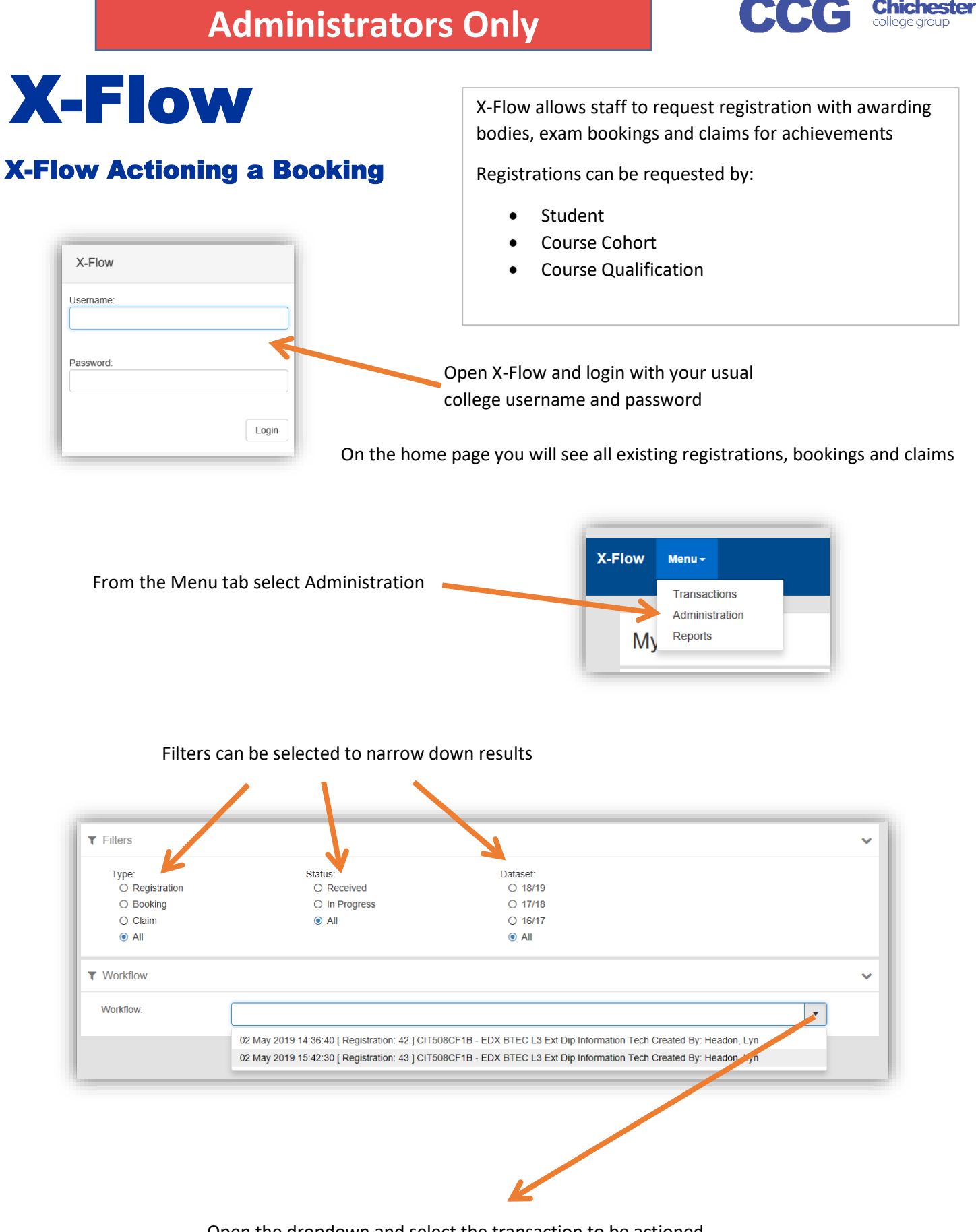

## Open the dropdown and select the transaction to be actioned

| ▼ Workflow |                                                                                                    |   | ~ |
|------------|----------------------------------------------------------------------------------------------------|---|---|
| Workflow:  | 02 May 2019 14:36:40 [ Registration: 42 ] CIT508CF1B - EDX BTEC L3 Ext Dip Information Tech Created By: Headon, Lyn | • |   |

|                               |   | Workflow Header                          |                                                   |                  | ~                    |  |
|-------------------------------|---|------------------------------------------|---------------------------------------------------|------------------|----------------------|--|
|                               |   | Booking                                  | 54 (for dataset:18/19)                            |                  |                      |  |
|                               |   | Course:                                  | CIT508CF1B - EDX BTEC L3 Ext Dip Information Tech |                  |                      |  |
|                               |   | Scheme:                                  | CIT508CF1A                                        |                  |                      |  |
|                               |   | Unit                                     | unit3                                             |                  |                      |  |
| Check the details of the      |   | Created By:                              | Headon, Lyn                                       |                  |                      |  |
|                               | d | Date/Time Created:                       | 12 Jul 2019 12:39:00                              |                  |                      |  |
| transaction and click Proceed |   | Urgent:                                  | No                                                |                  |                      |  |
|                               |   | Campus Exams Team:                       | Chichester                                        |                  |                      |  |
|                               |   | Exam Organiser:                          | ExamsTeam                                         |                  |                      |  |
|                               |   | Exam Type:                               | Written                                           |                  |                      |  |
|                               |   | Duration:                                | 1.5 (hours)                                       |                  |                      |  |
|                               |   |                                          | Room                                              | Date             | Time                 |  |
|                               |   | Pro red:                                 | TBA                                               | 12 Jul 2019      | 13:00                |  |
|                               |   | Confirmed:                               | not specified                                     | not specified    | not specified        |  |
|                               |   | Workflow Header Edit [CIT: SETA / unit3] |                                                   |                  |                      |  |
|                               |   |                                          |                                                   |                  | Pasal changes        |  |
|                               |   | Scheme:                                  | T508CF1A                                          |                  | Read changes         |  |
|                               |   | Unit (if applicable):                    | unit3                                             |                  |                      |  |
|                               |   | Notes:                                   |                                                   |                  |                      |  |
|                               |   |                                          |                                                   |                  |                      |  |
|                               |   | Campus Exams Team for Approval:          | Chichester Campus                                 |                  | •                    |  |
|                               |   | Exam Organiser / Exam Type:              | Exams Team                                        | ▼ Written        | •                    |  |
|                               |   | Exam Duration (standard):                | 1.5 Hours                                         | T                |                      |  |
|                               |   | Room / DateTime:                         | ТВА                                               | 12/07/2019 13:00 | Booking Calendar     |  |
|                               |   |                                          |                                                   |                  | Save Changes Proceed |  |

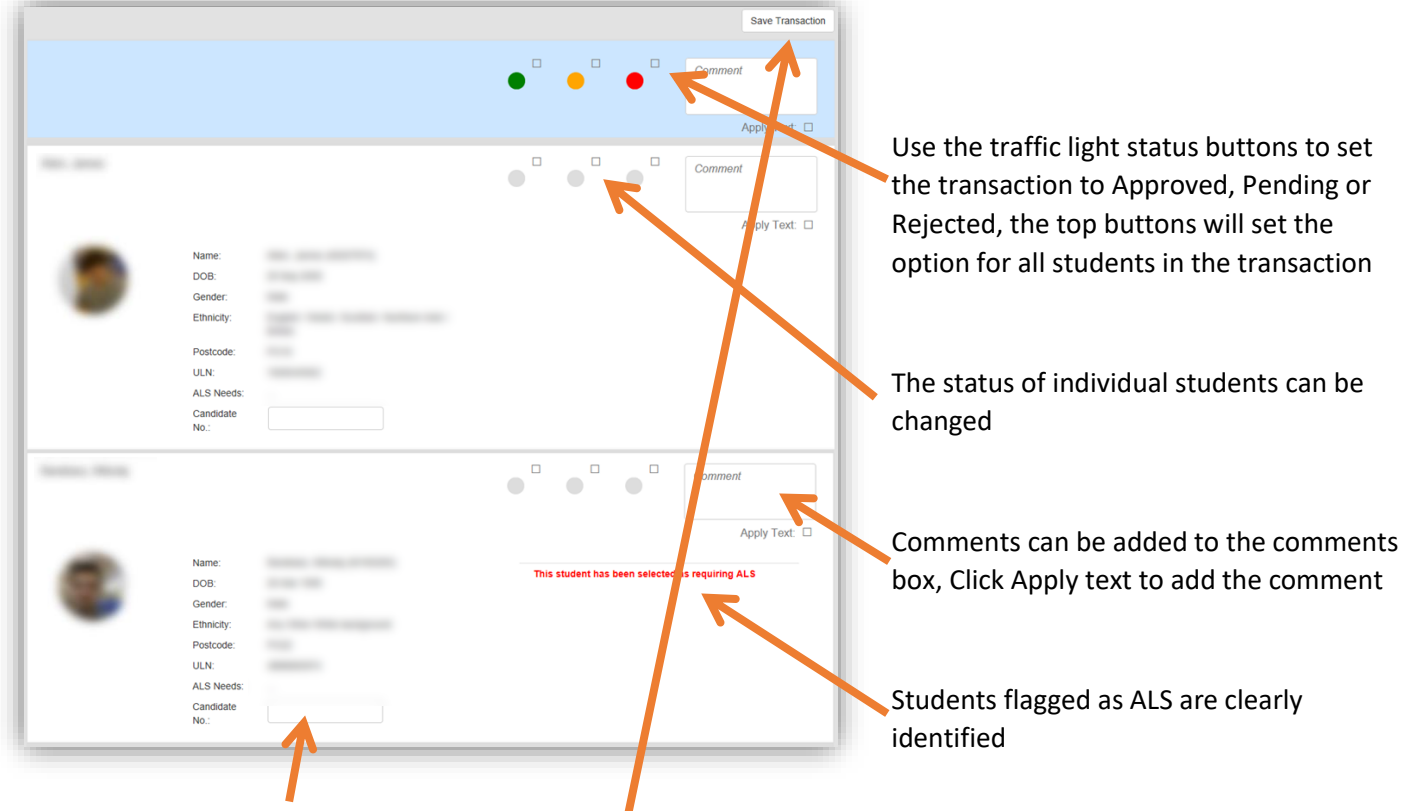

If required add the candidate number

Once transactions are complete click Save Transaction

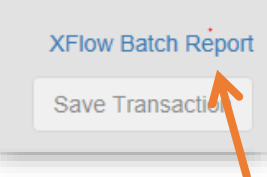

After clicking Save Transaction a report link appears above the Save Transaction Button, this can be saved or printed as required

If all students have been approved or rejected the transaction will be removed from the Workflow list. However if there are any students pending the transactions will remain in the list, with just pending students requiring action